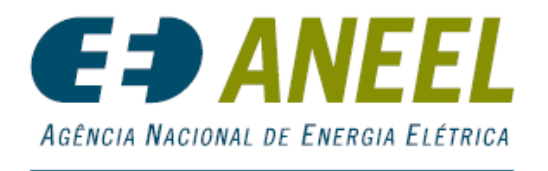

PEE - Programa de Eficiência Energética

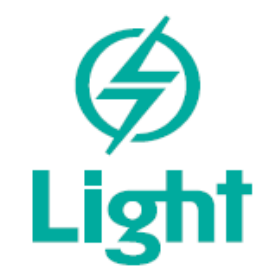

# MANUAL DE USO DO SISTEMA

# PORTAL DE CHAMADA PÚBLICA DE PROJETOS LIGHT

#### Sumário

| 1.   | Como Acessar o Portal de Chamada Pública     | . 2 |
|------|----------------------------------------------|-----|
| 1.1. | Onde registrar um novo usuário               | . 2 |
| 1.2. | Primeiro Acesso ao Portal                    | .4  |
| 1.3. | Esqueceu a senha?                            | .4  |
| 1.4. | Menu Principal                               | . 5 |
| 2.   | Dúvidas                                      | . 6 |
| 3.   | Criar um Novo Projeto                        | . 7 |
| 1.1. | Dados Básicos do Projeto                     | . 8 |
| 1.2. | Proponente                                   | . 9 |
| 1.3. | Cliente                                      | 10  |
| 1.4. | Diagnóstico                                  | 12  |
| 1.4. | 1. Cadastro de Usos Finais                   | 13  |
| 1.4. | 1.1. Cadastro de Sistemas – Iluminação       | 14  |
| 1.4. | 1.1.1. Adicionar Sistema                     | 14  |
| 1.4. | 1.1.2. Adicionar Equipamentos                | 16  |
| 1.4. | 1.1.3. Serviços e Custos                     | 18  |
| 1.4. | 1.1.4. Benefícios                            | 18  |
| 1.5. | Documentação                                 | 19  |
| 1.6. | Custos Contábeis Global                      | 22  |
| 1.7. | RCB global                                   | 23  |
| 1.8. | Cronogramas                                  | 24  |
| 1.9. | Submissão                                    | 26  |
| 4.   | Como Verificar, Editar e Visualizar Projetos | 28  |
| 5.   | Alerta de sessão prestes a expirar           | 29  |

# 1. Como Acessar o Portal de Chamada Pública

O acesso ao portal de chamada pública é realizado de forma online, diretamente pelo site da distribuidora: <u>www.light.com.br/eficienciaenergetica</u>

Após clicar no link, o usuário deverá acessar o item **chamada pública de projetos** no lado esquerdo da página, conforme Figura 0, abaixo.

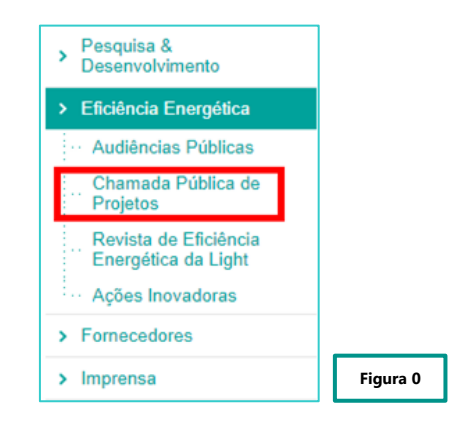

Após clicar no item da Chamada Pública de Projetos, será direcionado para a página onde encontrará informações sobre onde acessar o portal e o link para download do edital da presente chamada pública (Figura 1, abaixo).

| LIGHT S.<br>PORTAL<br>PROJETC | E.S.A.<br>DE CHAMADA PÚBLICA DE<br>OS                                                       | Estancia d'America de Caracteria<br>Pres - Programa de<br>Eticiancia Estanguidos<br>Light                        |          |
|-------------------------------|---------------------------------------------------------------------------------------------|----------------------------------------------------------------------------------------------------|----------|
| Ambien<br>Clique para Ace     | te de Gestão                                                                                | Fluxo 1 Efetuar credenciamento: Login e Senha 2 Download de manual de uso                                        |          |
|                               | Manual de Uso do Sistema 📏<br>Procedimentos do Programa de Eficiência Energética - PROPEE 🗦 | <ul> <li>3 Preenchimento da Proposta de Projeto</li> <li>4 Upload da Documentação</li> </ul>                     |          |
|                               |                                                                                             | <ul> <li>5 Validação dos Dados Preenchidos</li> <li>6 Submissão da Proposta de Projeto para avaliação</li> </ul> |          |
| Dúvidas ou pro                | blemas técnicos, entre em contato pelo e-mail "contato@bi                                   | itsol.com.br"                                                                                                    | Figura 1 |

Para seguir para a próxima etapa, você deverá clicar no botão "Ambiente de Gestão – Clique para Acessar", conforme mostra a Figura 1.

Todos os dados apresentados nos exemplos a seguir são meramente ilustrativos e, portanto, não representam um projeto real.

# 1.1. Onde registrar um novo usuário

Após acessar o link para o portal, será necessário o registro de acesso ao sistema.

Caso você ainda não tenha um registro, precisará seguir esses passos (Figura 2):

| Acessar                            |                             |
|------------------------------------|-----------------------------|
| Email                              |                             |
| Senha                              | Clique no link "Registrar", |
| Esqueceu a senha?                  | conforme imagem.            |
| Entrar                             |                             |
| Ainda não tem uma conta? Registrar |                             |
|                                    |                             |
| Eficiência Energética              |                             |
|                                    |                             |

Ao clicar no link registrar, você será redirecionado para a página a seguir (Figura 3 e 4):

| Registrar novo usuário                     | Registrar novo usuário               |
|--------------------------------------------|--------------------------------------|
| José Maria Bitsol                          | José Maria Bitsol                    |
| 000.000.000-00                             | 000.000.000                          |
| (11) 99999-9999                            | (11) 99999-9999                      |
| Jose Maria Bitsol ME                       |                                      |
| Presidente                                 |                                      |
| jmaria@teste.com.br                        | Operação realizada com sucesso       |
| •••••                                      | Fechar OK, acessar o sistema.        |
| •••••                                      | ******                               |
| Registrar                                  | Registrar                            |
| Figura 3                                   | Figura 4                             |
| Clique no botão "Registra <u>r", confo</u> | rme imagem, para efetivar o cadastro |

# 1.2. Primeiro Acesso ao Portal

Assim que possuir um registro no sistema, você poderá acessar o Portal, conforme figura 5, a seguir.

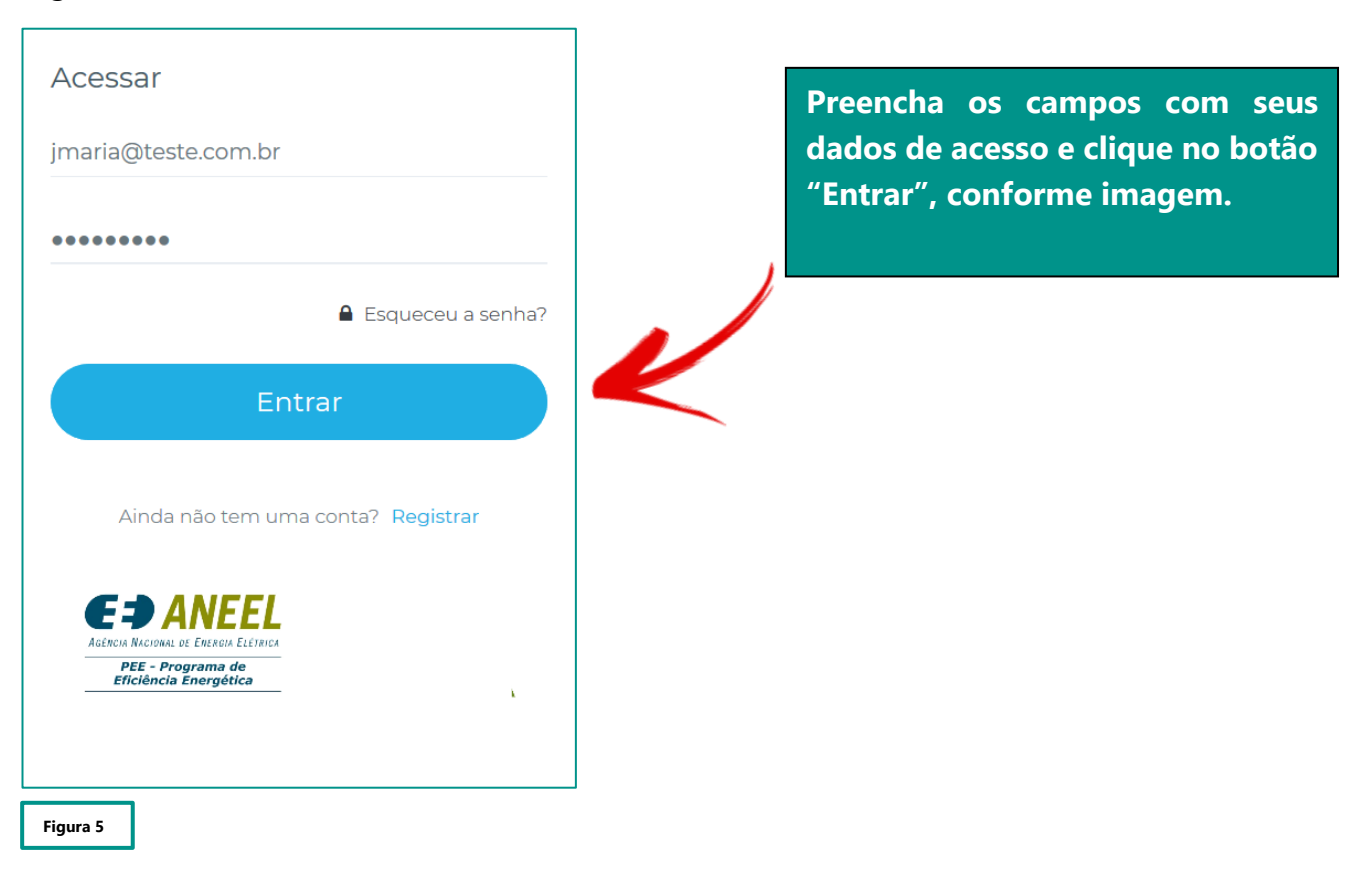

#### 1.3. Esqueceu a senha?

Se você não se lembra da senha cadastrada, basta clicar no link "Esqueceu a senha?", conforme figura 6 abaixo:

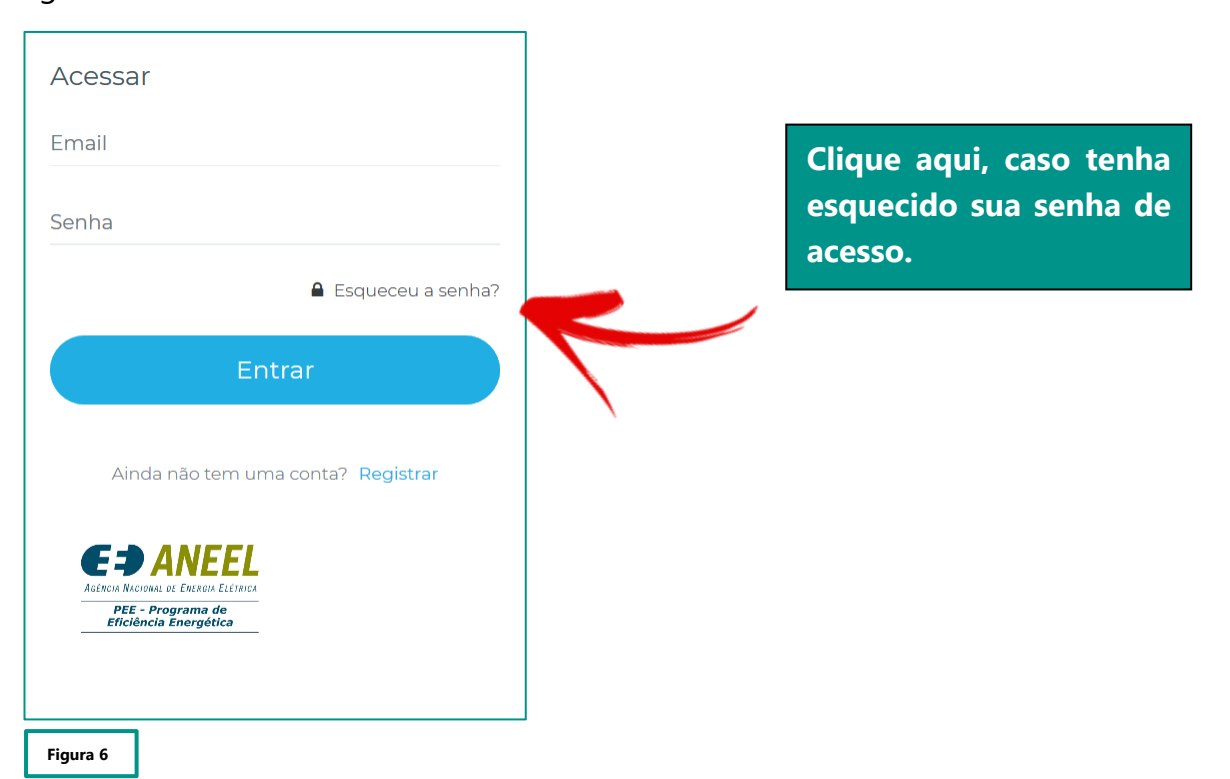

Você será redirecionado para a página de Cadastro de Nova Senha, conforme figura 7, abaixo:

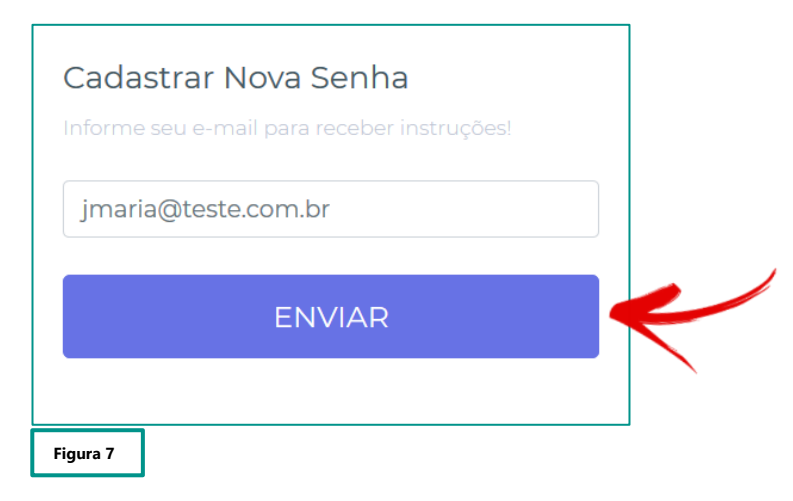

Basta preencher o campo com o e-mail cadastrado no Portal, e clicar no botão ENVIAR. O sistema enviará automaticamente as instruções de alteração de senha para seu e-mail.

#### 1.4. Menu Principal

Ao acessar o portal, você será direcionado para o menu principal do sistema (Figura 8):

| PORTAL DA CPP 2018               |                  | ED ANEEL<br>Astar & Easter et Faire Astar<br>Estarbaist Energelia |                             |   | ■ & |
|----------------------------------|------------------|-------------------------------------------------------------------|-----------------------------|---|-----|
| Home<br>GESTÃO CPP               |                  |                                                                   |                             |   |     |
| <b>1</b><br>Projetos cadastrados | D<br>Projetos su | ubmetidos                                                         | <b>O</b><br>Anexos enviados | æ |     |
| DÚVIDAS                          | CRIAR PROJETO    | PROJETOS                                                          |                             |   |     |
| Figura 8                         |                  |                                                                   |                             |   |     |

No menu principal do Portal, é possível verificar um resumo das suas atividades no sistema.

- Projetos cadastrados;
- Projetos submetidos;
- Anexos enviados;

Além de visualizar o resumo das atividades, o usuário também poderá:

- Tirar dúvidas;
- Criar projetos;
- Ver projetos.

# 2. Dúvidas

Caso você esteja com alguma dúvida sobre a utilização do portal ou sobre o edital, no menu principal você localizará um campo de acesso ao ambiente de dúvidas, conforme Figura 9, abaixo:

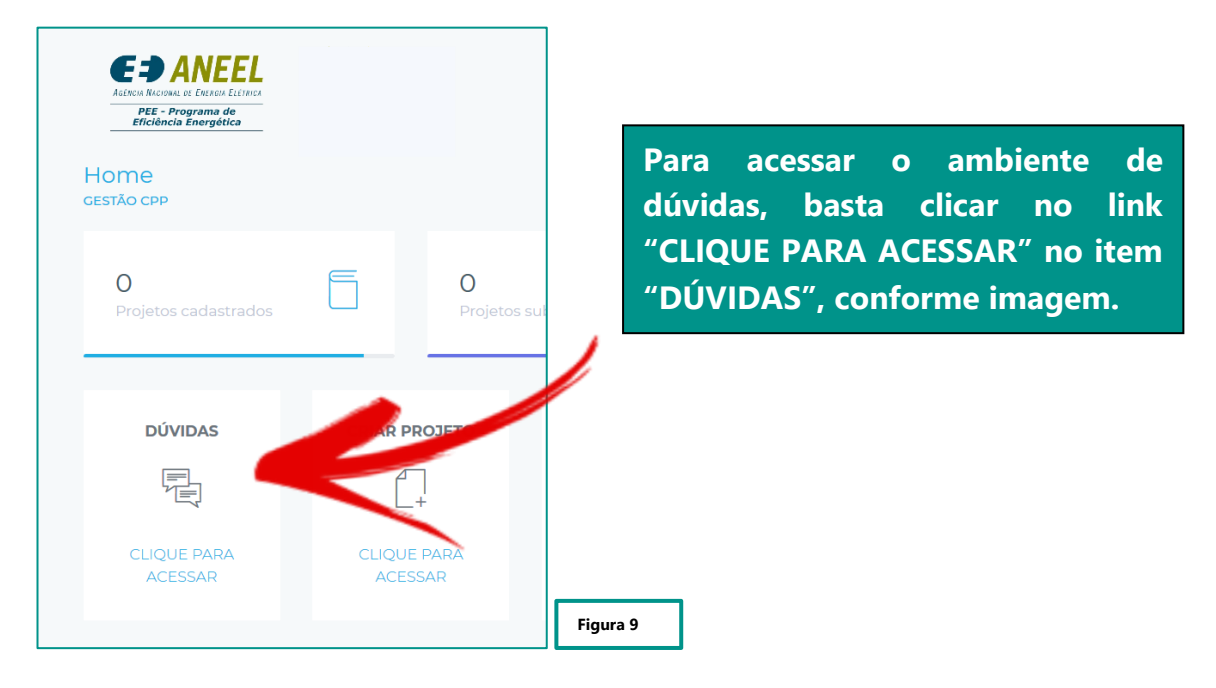

A seguir, o ambiente de dúvidas (Figura 10)

| PORTAL DA CPP 2018                            | <b>E -&gt; ANEEL</b><br>Race brind is base table<br><b>PC:</b> - Program &<br>Received Brogelie |          |            | ■ &              |
|-----------------------------------------------|-------------------------------------------------------------------------------------------------|----------|------------|------------------|
| Dúvidas<br>CPP > gestão de dúvidas            |                                                                                                 |          |            |                  |
| Dúvidas Cadastradas<br>Mostrar 10 🗸 registros |                                                                                                 |          | Pesquisar: | Adicionar dúvida |
| PROPONENTE                                    | CADASTRO 🗢                                                                                      | DÚVIDA 🗢 | RESPOSTA 🗢 |                  |
| Nenhum registro cadastrado                    |                                                                                                 |          |            |                  |
| Mostrando 0 até 0 de 0 registros              |                                                                                                 |          | Anter      | rior Próximo     |
| Figura 10                                     |                                                                                                 |          |            |                  |

Para adicionar uma dúvida, basta clicar no botão "+ Adicionar dúvida", conforme imagem.

Após clicar no botão "+ Adicionar Dúvida" o sistema lhe apresentará a tela de cadastro de dúvida.

Todas as dúvidas serão enviadas para os administradores do sistema.

A tela de cadastro é mostrada na figura 11:

| PORTAL DA CPP 2018                                      | Carlo Concentration Concentration | E &                                |
|---------------------------------------------------------|-----------------------------------|------------------------------------|
| Dúvidas<br>CPP > Gestão de Dúvidas                      |                                   |                                    |
| Registro de Dúvidas<br>Informe os dados para prosseguir |                                   |                                    |
|                                                         |                                   | Figura 11                          |
| O usuário deverá digitar                                | a dúvida no campo "Dúvida         | quanto ao uso do sistema" e clicar |

no botão "Enviar", conforme Figura 11.

# 3. Criar um Novo Projeto

No menu principal, você localizará o campo de acesso para a criação de novos projetos, conforme Figura 12.

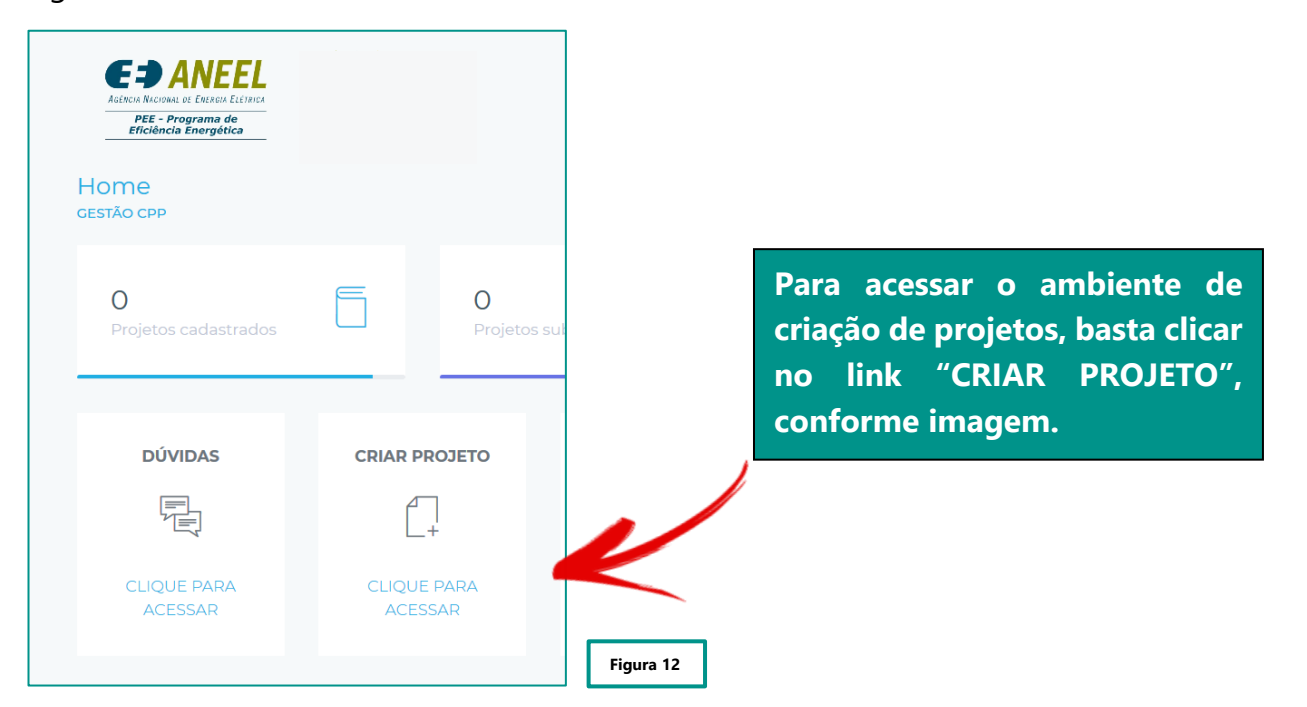

Após clicar em "Criar Projeto", o sistema lhe redirecionará para o ambiente de criação de um novo projeto.

O Cadastro de um novo projeto está dividido em diversas etapas, como está apresentado na Figura 13:

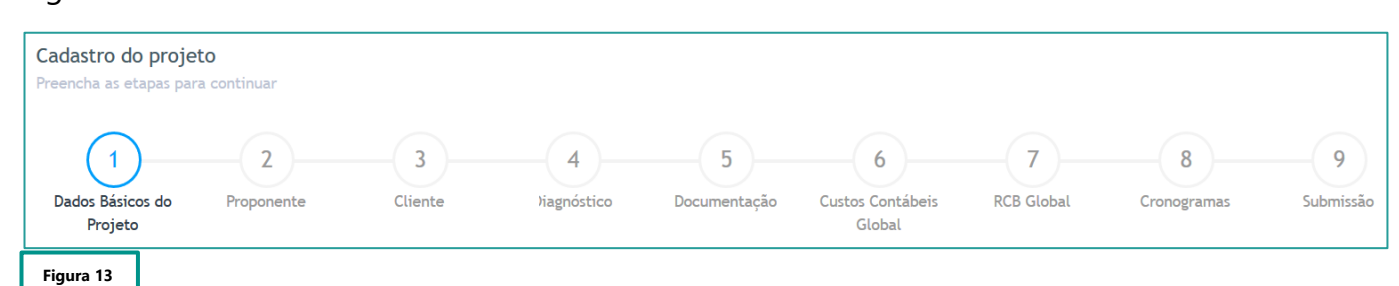

As 9 Etapas para o Cadastro do projeto são:

- 1 Dados básicos do Projeto;
- 2 Proponente;
- 3 Cliente;
- 4 Diagnóstico;
- 5 Documentação;
- 6 Custos Contábeis Global;
- 7 RCB Global;
- 8 Cronogramas;
- 9 Submissão.

#### 1.1. Dados Básicos do Projeto

A primeira etapa é o cadastro de dados básicos do projeto, conforme figura 14, abaixo:

| <b>Cadastro do proje</b><br>Preencha as etapas par | <b>to</b><br>ra continuar    |         |             |              |                            |            |             |           |
|----------------------------------------------------|------------------------------|---------|-------------|--------------|----------------------------|------------|-------------|-----------|
| (1)                                                | 2                            | 3       | 4           | 5            | 6                          | 7          | 8           | 9         |
| Dados Básicos do<br>Projeto                        | Proponente                   | Cliente | Diagnóstico | Documentação | Custos Contábeis<br>Global | RCB Global | Cronogramas | Submissão |
| Dados Básicos do I<br>Informe os dados para j      | <b>Projeto</b><br>prosseguir |         |             |              |                            |            |             |           |
| CNPJ da Proponente                                 |                              |         |             |              |                            |            |             |           |
| 00.000.000/0000-0                                  | 00                           |         |             |              |                            |            |             |           |
| Razão Social da Propon                             | ente                         |         |             |              |                            |            |             |           |
| Razão Social Teste                                 | Manual                       |         |             |              |                            |            |             |           |
| Nome Fantasia da Prop                              | onente                       |         |             |              |                            |            |             |           |
| Nome Fantasia Tes                                  | ite Manual                   |         |             |              |                            |            |             |           |
| Nome do Projeto                                    |                              |         |             |              |                            |            |             |           |
| Nome do Projeto T                                  | Teste Manual                 |         |             |              |                            |            |             |           |
| ✓ Avançar                                          |                              |         |             |              |                            |            |             |           |
| Figura 14                                          |                              |         |             |              |                            |            |             |           |

# 1.2. Proponente

A segunda etapa do Cadastro de Projetos é o cadastro do Proponente, conforme Figura 15:

| <b>Cadastro do projeto</b><br>Preencha as etapas para continuar |              |                  |                   |                                 |                 |                  |                |
|-----------------------------------------------------------------|--------------|------------------|-------------------|---------------------------------|-----------------|------------------|----------------|
| 1<br>Dados Básicos do<br>Projeto<br>Projeto                     | 3<br>Cliente | 4<br>Diagnóstico | 5<br>Documentação | 6<br>Custos Contábeis<br>Global | 7<br>RCB Global | 8<br>Cronogramas | 9<br>Submissão |
|                                                                 |              |                  |                   |                                 |                 | (                | Aróxima etapa  |
| Proponente<br>Informe os dados para prosseguir                  |              |                  |                   |                                 |                 |                  |                |
| Nome do Responsável Técnico                                     |              |                  |                   |                                 |                 |                  |                |
| Responsável Técnico Teste Manual                                |              |                  |                   |                                 |                 |                  |                |
| CPE do Responsável Técnico                                      |              |                  |                   |                                 |                 |                  |                |
| 000.000.000-00                                                  |              |                  |                   |                                 |                 |                  |                |
|                                                                 |              |                  |                   |                                 |                 |                  |                |
| CREA do Responsável Técnico                                     |              |                  |                   |                                 |                 |                  |                |
|                                                                 |              |                  |                   |                                 |                 |                  |                |
| Email do Responsável Técnico                                    |              |                  |                   |                                 |                 |                  |                |
| email@TesteManual.com.br                                        |              |                  |                   |                                 |                 |                  |                |
| Telefone do Responsável Técnico                                 |              |                  |                   |                                 |                 |                  |                |
| (00) 0000-0000                                                  |              |                  |                   |                                 |                 |                  |                |
| Celular do Responsável Técnico                                  |              |                  |                   |                                 |                 |                  |                |
| (00) 00000-0000                                                 |              |                  |                   |                                 |                 |                  |                |
| Cargo do Responsável Técnico                                    |              |                  |                   |                                 |                 |                  |                |
| Cargo do Responsável Técnico Teste Ma                           | anual        |                  |                   |                                 |                 |                  |                |
|                                                                 |              |                  |                   |                                 |                 |                  |                |
| 00.000.000/0000-00                                              |              |                  |                   |                                 |                 |                  |                |
| Denže Godal de Dunana art                                       |              |                  |                   |                                 |                 |                  |                |
| Razão Social da Proponente<br>Razão Social Teste Manual         |              |                  |                   |                                 |                 |                  |                |
|                                                                 |              |                  |                   |                                 |                 |                  |                |
| Nome Fantasia da Proponente                                     |              |                  |                   |                                 |                 |                  |                |
| Nome Fantasia leste Manual                                      |              |                  |                   |                                 |                 |                  |                |
| Endereço completo                                               |              |                  |                   |                                 |                 |                  |                |
| Endereço Teste Manual                                           |              |                  |                   |                                 |                 |                  |                |
|                                                                 |              |                  |                   |                                 |                 |                  |                |
| ✓ Salvar                                                        |              |                  |                   |                                 |                 |                  |                |
| Figura 15                                                       |              |                  |                   |                                 |                 |                  |                |

Após finalizar o preenchimento dos campos corretamente, conforme exemplo acima, você poderá clicar no botão "Salvar" para continuar na página e cadastrar uma nova,

Ao finalizar o Cadastro do Proponente, você deverá adicionar todos os sócios da empresa, clicando em " + Adicionar Sócio", conforme imagem abaixo (Figura 16):

| Sócios                           |       |            | Adicionar Sócio  |
|----------------------------------|-------|------------|------------------|
| Mostrar 10 v registros           |       |            | Pesquisar:       |
| Nome 🔺                           | CPF 🌲 | Telefone 💠 | <b>☆</b>         |
| Nenhum registro cadastrado       |       |            |                  |
| Mostrando 0 até 0 de 0 registros |       |            | Anterior Próximo |

Figura 16

Após clicar em "+ Adicionar Sócio" o sistema lhe enviará para a tela a seguir (Figura 17):

| Nome           |     |  |  |
|----------------|-----|--|--|
| Nome Teste Mar | Jal |  |  |
| CPF            |     |  |  |
| 000.000.000-00 |     |  |  |
| Telefone       |     |  |  |
| (00) 0000-0000 |     |  |  |

Após finalizar o cadastro do novo sócio, basta clicar no botão "Salvar", conforme imagem acima (Figura 17).

# 1.3. Cliente

A terceira etapa é o cadastro do Cliente.

Para inserir um novo cliente, basta clicar no botão "+Adicionar unidade consumidora", conforme imagem abaixo (Figura 18):

| <b>Cadastro do proj</b><br>Preencha as etapas p | <b>jeto</b><br>eara continuar |              |                  |                   |                                 |                 |                  |                     |
|-------------------------------------------------|-------------------------------|--------------|------------------|-------------------|---------------------------------|-----------------|------------------|---------------------|
| Dados Básicos do<br>Projeto                     | Proponente                    | 3<br>Cliente | 4<br>Diagnóstico | 5<br>Documentação | 6<br>Custos Contábels<br>Global | 7<br>RCB Global | 8<br>Cronogramas | 9<br>Submissão      |
| Dados Cadastra                                  | ados                          |              |                  |                   |                                 |                 | • Adicionar I    | Unidade Consumidora |
| Mostrar 10 v re                                 | gistros                       |              |                  |                   |                                 |                 | Pesquisar:       |                     |
| uc 🍝                                            | Razão Social 🗢                |              | Sub              | grupo 🌩           | Mode                            | alidade 🗢       |                  | ¢                   |
| Nenhum registro                                 | cadastrado                    |              |                  |                   |                                 |                 |                  |                     |
| Mostrando 0 até 0                               | de 0 registros                |              |                  |                   |                                 |                 |                  | Anterior Próximo    |
| igura 18                                        |                               |              |                  |                   |                                 |                 |                  |                     |

Após clicar no botão "+ Adicionar unidade consumidora", o portal lhe enviará para o cadastro da mesma, conforme imagem abaixo (Figura 19).

|                                                                                                    | _                                                                                                    | _               |                       |                     |        |            |                  |             |
|----------------------------------------------------------------------------------------------------|----------------------------------------------------------------------------------------------------|-----------------|-----------------------|---------------------|--------|------------|------------------|-------------|
|                                                                                                    | 2                                                                                                    | 3               |                       |                     | 6      |            | 8                | 9           |
| Projeto                                                                                                    | Proponente                                                                                                    | Cliente         | Diagnostico           | Documentação        | Global | RCD Global | Cronogramas      | Submissao   |
|                                                                                                    |                                                                                                    |                 |                       |                     |        |            | 🕈 Etapa anterior | Próxima eta |
| Registro do Clier                                                                                                    | nte                                                                                                    |                 |                       |                     |        |            |                  |             |
| nforme os dados par                                                                                                    | a prosseguir                                                                                                    |                 |                       |                     |        |            |                  |             |
| UC Não Residencia                                                                                                    | al O Residencial                                                                                                    |                 |                       |                     |        |            |                  |             |
| lúmero da Unidade Cor                                                                                                    | isumidora                                                                                                    |                 |                       |                     |        |            |                  |             |
|                                                                                                    |                                                                                                    |                 |                       |                     |        |            |                  |             |
| tazão Social<br>Razão Social Teste                                                                                                    | e                                                                                                    |                 |                       |                     |        |            |                  |             |
| .ND I                                                                                                    |                                                                                                    |                 |                       |                     |        |            |                  |             |
| 0.000.000/0000-0                                                                                                    | 00                                                                                                    |                 |                       |                     |        |            |                  |             |
| łome                                                                                                    |                                                                                                    |                 |                       |                     |        |            |                  |             |
| Nome Teste Manu                                                                                                    | al                                                                                                    |                 |                       |                     |        |            |                  |             |
| PF (Representante leg                                                                                                    | al)                                                                                                    |                 |                       |                     |        |            |                  |             |
| 00.000.000-00                                                                                                    |                                                                                                    |                 |                       |                     |        |            |                  |             |
| mail (Representante le                                                                                                    | egal)                                                                                                    |                 |                       |                     |        |            |                  |             |
| email@testemmar                                                                                                    | nual.com.br                                                                                                    |                 |                       |                     |        |            |                  |             |
| elefone (Representant                                                                                                    | e legal)                                                                                                    |                 |                       |                     |        |            |                  |             |
| 00) 00000-0000                                                                                                    |                                                                                                    |                 |                       |                     |        |            |                  |             |
|                                                                                                    | egal)                                                                                                    |                 |                       |                     |        |            |                  |             |
| argo (Representante le<br>Cargo Teste Manu<br>Aodalidade do Financ                                                                                                    | al                                                                                                    |                 |                       |                     |        |            |                  |             |
| argo (Representante le<br>Cargo Teste Manu<br>Aodalidade do Finano<br>O Contrato de Deser                                                                                                    | ciamento<br>mpenho (item 12 do Edi                                                                                   | tal da CPP) O F | Fundo Perdido (item 1 | 3 do Edital da CPP) |        |            |                  |             |
| argo (Representante le<br>Cargo Teste Manu<br>Aodalidade do Finane<br>D Contrato de Deser<br>"Micro ou pequena en                                                                                                    | al<br>ciamento<br>npenho (item 12 do Edi<br>npresa"                                                                  | tal da CPP) O F | Fundo Perdido (item 1 | 3 do Edital da CPP) |        |            |                  |             |
| argo (Representante le<br>Cargo Teste Manu<br>Aodalidade do Finano<br>O Contrato de Deser<br>"Micro ou pequena en<br>Itividade Exercida                                                                                                    | al<br>ciamento<br>npenho (item 12 do Edi<br>npresa"                                                                  | tal da CPP) 🔿 F | Fundo Perdido (item 1 | 3 do Edital da CPP) |        |            |                  |             |
| argo (Representante le<br>Cargo Teste Manu<br>Modalidade do Finan<br>O Contrato de Deser<br>"Micro ou pequena en<br>"Micro ou pequena en<br>tividade Exercida<br>Teste Manual                                                                                                    | al<br>ciamento<br>npenho (item 12 do Edi<br>npresa"                                                                  | tal da CPP) O F | Fundo Perdido (item 1 | 3 do Edital da CPP) |        |            |                  |             |
| argo (Representante le<br>Cargo Teste Manu<br>Odalidade do Finan<br>O Contrato de Deser<br>I Micro ou pequena en<br>Italidade Exercida<br>Teste Manual                                                                                                    | al<br>ciamento<br>npenho (Item 12 do Edi<br>npresa"                                                                  | tal da CPP) 🔿 F | Fundo Perdido (item 1 | 3 do Edital da CPP) |        |            |                  |             |
| argo (Representante le<br>Cargo Teste Manu<br>kodalidade do Finano<br>Contrato de Deser<br>"Micro ou pequena en<br>"Micro ou pequena en "Micro ou pequena en<br>"Micro ou pequena en "Micro ou pequena en "Micro ou pequena en "Micro ou pequena"<br>"Idade<br>BarRA DO PIRAÍ                                                                                                    | al<br>ciamento<br>npresa"                                                                                            | tal da CPP) O F | Eundo Perdido (item 1 | 3 do Edital da CPP) |        |            |                  |             |
| argo (Representante le<br>Cargo Teste Manu<br>Nodalidade do Finano<br>O contrato de Deser<br>Micro ou pequena en<br>Utvidade Exercida<br>Teste Manual<br>Iidade<br>BARRA DO PIRAÍ<br>indereço                                                                                                    | al<br>ciamento<br>nprenho (item 12 do Edi<br>npresa*                                                                 | tal da CPP) O f |                       | 3 do Edital da CPP) |        |            |                  |             |
| Argo (Representante le<br>Cargo Teste Manu<br>Nodalidade do Finano<br>Contrato de Deser<br>"Micro ou pequena en<br>"Micro ou pequena en "Micro ou pequena"<br>"Micro ou pequena en "Micro ou pequena"<br>"Micro ou pequena en "Micro ou pequena"<br>"Micro ou pequena en "Micro ou pequena"<br>"Micro ou pequena en "Micro ou pequena"<br>"Micro ou pequena en "Micro ou pequena"<br>"Micro ou pequena en "Micro ou pequena"<br>"Micro ou pequena en "Micro ou pequena"<br>"Micro ou pequena en "Micro ou pequena"<br>"Micro ou pequena en "Micro ou pequena"<br>"Micro ou pequena en "Micro ou pequena"<br>"Micro ou pequena en "Micro ou pequena"<br>"Micro ou pequena en "Micro ou pequena"<br>"Micro ou pequena en "Micro ou pequena en "Micro ou pequena e                                                                                                    | al<br>ciamento<br>npresa"<br>nual                                                                                    | tal da CPP) O F |                       | 3 do Edital da CPP) |        |            |                  |             |
| argo (Representante le<br>Cargo Teste Manu<br>Kodalidade do Finano<br>O contrato de Deser<br>Micro ou pequena en<br>Utividade Exercida<br>Feste Manual<br>Cidade<br>BARRA DO PIRAÍ<br>Endreço<br>Avençida Teste Man                                                                                                    | al<br>ciamento<br>npresa"<br>nual                                                                                    | tal da CPP) O f | Fundo Perdido (item 1 | 3 do Edital da CPP) |        |            |                  |             |
| Argo (Representante le<br>Cargo Teste Manu<br>Aodalidade do Finan<br>O Contrato de Deser<br>'Micro ou pequena en<br>'Micro ou pequena en<br>'Micro ou pequena en<br>'Micro de Deser<br>'Micro de Sercida<br>Idade<br>BARRA DO PIRAÍ<br>indereço<br>Avenida Teste Man<br>Iorário de funcionamer<br>08:00 - 18:00                                                                                                    | al<br>ciamento<br>mpenho (item 12 do Edi<br>npresa"<br>nual                                                          | tal da CPP) O F | Fundo Perdido (item 1 | 3 do Edital da CPP) |        |            |                  |             |
| Argo (Representante le<br>Cargo Teste Manu<br>Rodalidade do Finano<br>Contrato de Deser<br>"Micro ou pequena en<br>"Micro ou pequena en "Micro ou pequena en "Micro ou pequena"<br>"Micro ou pequena en "Micro ou pequena en "Micro ou pequena"<br>"Micro ou pequena en "Micro ou pequena"<br>"Micro ou pequena en "Micro ou pequena"<br>"Micro ou pequena en "Micro ou pequena"<br>"Micro ou pequena en "Micro ou pequena"<br>"Micro ou pequena en "Micro ou pequena"<br>"Micro ou pequena en "Micro ou pequena"<br>"Micro ou pequena en "Micro ou pequena"<br>"Micro ou pequena en "Micro ou pequena"<br>"Micro ou pequena en "Micro ou pequena"<br>"Micro ou pequena en "Micro ou pequena"<br>"Micro ou pequena en "Micro ou pequena en "Micro ou pequena                                                                                                    | al<br>ciamento<br>npresa"<br>nural<br>nto / 2 <sup>a</sup> - 6 <sup>a</sup>                                          | tal da CPP) O f | Fundo Perdido (item 1 | 3 do Edital da CPP) |        |            |                  |             |
| Argo (Representante le<br>Cargo Teste Manu<br>Modalidade do Finano<br>De Contrato de Deser<br>Micro ou pequena en<br>Micro ou pequena en<br>Micro de Exercida<br>Teste Manual<br>Cidade<br>BARRA DO PIRAÍ<br>Este Manual<br>Cidade<br>BARRA DO PIRAÍ<br>Este Manual<br>Cidade<br>BARRA DO PIRAÍ<br>Este Manual<br>Cidade<br>BARRA DO PIRAÍ<br>Este Manual<br>Cidade<br>BARRA DO PIRAÍ<br>Este Manual<br>Cidade<br>BARRA DO PIRAÍ<br>Este Manual<br>Cidade<br>BARRA DO PIRAÍ<br>DO PIRAÍ<br>Norma de Cidade<br>Cidade<br>Cida | al<br>ciamento<br>npenho (item 12 do Edi<br>npresa"<br>nual<br>nual<br>nto / 2º - 6º                                 | tal da CPP) O f |                       | 3 do Edital da CPP) |        |            |                  |             |
| Argo (Representante le<br>Cargo Teste Manu<br>Nodalidade do Finane<br>Contrato de Deser<br>Micro ou pequena en<br>Micro ou pequena en<br>Micro o                                                                                                    | al<br>ciamento<br>mpenho (item 12 do Edi<br>mpresa"<br>nual<br>nual<br>nto / 2º - 6º                                 | tal da CPP) O F | Fundo Perdido (item 1 | 3 do Edital da CPP) |        |            |                  |             |
| Argo (Representante le<br>Cargo Teste Manu<br>Rodalidade do Finano<br>De Contrato de Deser<br>Merro ou pequena en<br>Ittividade Exercida<br>Feste Manual<br>Lidade<br>BARRA DO PIRAÍ<br>Indereço<br>Avenida Teste Mari<br>Rorário de funcionamer<br>18:00 - 18:00<br>Iorário de funcionamer<br>18:00 - 12:00                                                                                                    | al<br>ciamento<br>npenho (item 12 do Edi<br>npresa"<br>nual<br>nual<br>nto / 2 <sup>a</sup> - 6 <sup>a</sup>         | tal da CPP) O f | Fundo Perdido (item 1 | 3 do Edital da CPP) |        |            |                  |             |
| Argo (Representante la<br>Cargo Teste Manu<br>Nodalidade do Finano<br>O contrato de Deser<br>"Mero ou pequena en<br>"Mero ou pequena en<br>la dade<br>Este Manual<br>Cidade<br>BARRA DO PIRAÍ<br>Este Manual<br>Cidade<br>BARRA DO PIRAÍ<br>Indereço<br>Avenida Teste Mari<br>Iorário de funcionamer<br>D8:00 - 18:00<br>Iorário de funcionamer<br>D8:00 - 12:00                                                                                                    | al<br>ciamento<br>nprenho (item 12 do Edi<br>npresa"<br>nual<br>nual<br>nto / 2º - 6º                                | tal da CPP) O f | Fundo Perdido (item 1 | 3 do Edital da CPP) |        |            |                  |             |
| Argo (Representante le<br>Cargo Teste Manu<br>Rodalidade do Finano<br>Contrato de Deser<br>Micro ou pequena en<br>Micro ou pequena en<br>Micro o                                                                                                    | al<br>ciamento<br>mpenho (item 12 do Edi<br>mpresa"<br>nual<br>ito / 2² - 6²<br>ito / Sábado                         | tal da CPP) O F | Fundo Perdido (item 1 | 3 do Edital da CPP) |        |            |                  |             |
| Argo (Representante le<br>Cargo Teste Manu<br>Nodalidade do Finano<br>O contrato de Deser<br>Micro ou pequena en<br>Utvidade Exercida<br>Teste Manual<br>Este Manual<br>Este M                                                                                                    | al<br>ciamento<br>npenho (item 12 do Edi<br>npresa"<br>nual<br>nual<br>nual<br>nu / 2º - 6º                          | tal da CPP) O f | Fundo Perdido (item 1 | 3 do Edital da CPP) |        |            |                  |             |
| Argo (Representante la<br>Cargo Teste Manu<br>Nodalidade do Finano<br>Contrato de Deser<br>"Mero ou pequena en<br>"Mero ou pequena en<br>"Mero ou pequena en<br>"Mero ou pequena en<br>"Mero ou pequena en<br>"Mero ou pequena en<br>"Mero ou pequena en<br>Este Manual<br>Cidade<br>BARRA DO PIRAÍ<br>Este Manual<br>Cidade<br>BARRA DO PIRAÍ<br>Indereço<br>Avenida Teste Mari<br>Indereço<br>Avenida Teste Mari<br>Indereço<br>Notoriato de funcionamer<br>D8:00 - 12:00<br>Iorário de funcionamer<br>D8:00 - 12:00<br>Iorário de funcionamer<br>D8:0                                                                                                    | al<br>ciamento<br>mpenho (item 12 do Edi<br>npresa"<br>nual<br>nual<br>nual<br>tto / 2 <sup>a</sup> - 6 <sup>a</sup> | tal da CPP) O f | Fundo Perdido (item 1 | 3 do Edital da CPP) |        |            |                  |             |

Figura 19

Após finalizar o preenchimento dos campos corretamente, conforme exemplo acima, você poderá clicar no botão "Salvar" para continuar na página e cadastrar uma nova unidade consumidora ou no botão "Salvar e Avançar", para seguir para os próximos passos.

# 1.4. Diagnóstico

A quarta etapa é o preenchimento dos dados do Diagnóstico, conforme Figura 20:

| Cadastro do proje<br>Preencha as etapas par        | <b>to</b><br>ra continuar   |                       |                 |                   |                                 |                 |                                                    |                |
|----------------------------------------------------|-----------------------------|-----------------------|-----------------|-------------------|---------------------------------|-----------------|----------------------------------------------------|----------------|
| Dados Básicos do                                   | 2<br>Proponente             | 3<br>Cliente          | 4<br>iagnóstico | 5<br>Documentação | 6<br>Custos Contábeis<br>Global | 7<br>RCB Global | 8<br>Cronogramas                                   | 9<br>Submissão |
| Trojeto                                            |                             |                       |                 |                   | Goba                            |                 | <table-cell-rows> Etapa anterior</table-cell-rows> | Próxima etapa  |
| <b>egistro do Diagnó</b><br>Iforme os dados para j | <b>óstico</b><br>prosseguir |                       |                 |                   |                                 |                 |                                                    |                |
| Dados básicos A                                    | presentação 👻 10            | . Horário de funciona | amento Ações 🔹  | 16. Estratégia de | ₩&V ▼                           |                 |                                                    |                |
| Dados básicos                                      |                             |                       |                 |                   |                                 |                 |                                                    |                |
| Nome do Projeto                                    | Teste Manual                |                       |                 |                   |                                 |                 |                                                    |                |
| Tipologia                                          |                             |                       |                 |                   |                                 |                 |                                                    |                |
| INDUSTRIAL                                         |                             |                       |                 |                   |                                 |                 |                                                    |                |
| Taxa de Desconto                                   |                             |                       |                 |                   |                                 |                 |                                                    |                |
| 8%                                                 |                             |                       |                 |                   |                                 |                 |                                                    |                |
| ✔ Salvar                                           |                             |                       |                 |                   |                                 |                 |                                                    |                |
|                                                    |                             |                       |                 |                   |                                 |                 |                                                    |                |

Para o preenchimento completo do Diangnóstico, é necessário passar por todos os itens, conforme indicado na Imagem acima (Figura 20).

Os itens são:

- Dados Básicos ;
- Apresentação
  - o Introdução;
  - Apresentação da Proponente;
  - Apresentação do Cliente;

- Objetivos;
- Insumos Energéticos;
- Usos Finais Existentes;
- Histórico de Consumo;
- Avaliação Preliminar;
- Oportunidades de economia de energia.
- Horário de Funcionamento;
- Ações;
  - Ações não propostas;
  - Ações de E.E. propostas;
  - Ações de marketing e divulgação;
  - Ações de treinamento e capacitação;
  - Ações de descarte.
- Estratégia de M&V
  - o Variáveis independentes;
  - Fatores estáticos;
  - o Fronteira de medição;
  - Duração das medições;
  - Opção do PIMVP;
  - o Modelo de Consumo da linha de base;
  - Amostragem;
  - Cálculos das economias.

Você poderá incluir arquivos, imagens, vídeos, etc, para o preenchimento completo dos itens do Diagnóstico.

# 1.4.1. Cadastro de Usos Finais

O preenchimento do Diagnóstico também engloba o cadastro de usos finais, que veremos na sequência (Figura 21).

| ILUMINAÇÃO           | MOTORES | REFRIGERAÇÃO | SOLAR<br>Fotovoltaico |  |
|----------------------|---------|--------------|-----------------------|--|
| AQUECIMENTO<br>SOLAR |         |              |                       |  |
| ACESSAR              |         |              |                       |  |

O cadastro deve ser realizado para cada uso final contemplado no projeto.

Os Usos finais são:

- Iluminação;
- Condicionamento Ambiental;
- Motores;
- Refrigeração;
- Solar Fotovoltaico;
- Aquecimento Solar;
- Outro.

Obs.; Para a CPP-IP estará disponível apenas o uso final "Iluminação"

Em nosso exemplo de cadastro, contemplaremos o uso final "Iluminação".

# 1.4.1.1. Cadastro de Sistemas – Iluminação

O cadastro de cada uso final é realizado em quatro etapas, conforme Figura 22:

| Cadastro de Sistemas - Iluminaçã<br>Preencha as etapas para continuar | áo                |                        |                 |
|-----------------------------------------------------------------------|-------------------|------------------------|-----------------|
| 1<br>Sistemas                                                         | 2<br>Equipamentos | 3<br>Serviços e custos | 4<br>Benefícios |
| Soltar para o projeto                                                 |                   |                        | Próxima etapa   |
|                                                                       |                   |                        | Figura 22       |

Seguem as 4 etapas:

- Sistemas;
- Equipamentos;
- Serviços e custos;
- Benefícios.

# 1.4.1.1.1. Adicionar Sistema

Para adicionar um registro de sistema, basta clicar no botão "+ Adicionar Sistema", conforme Figura 23.

|                                  |           |       |            | • Adicio | nar sistema |
|----------------------------------|-----------|-------|------------|----------|-------------|
| Sistemas Cadastrados             |           |       |            |          |             |
| Mostrar 10 v registros           |           |       | Pesquisar: |          |             |
| CONTA CONTRATO A                 | SISTEMA 🗢 | EE \$ | RDP \$     |          | \$          |
| Nenhum registro cadastrado       |           |       |            |          |             |
| Mostrando 0 até 0 de 0 registros |           |       |            | Anterior | Próximo     |
|                                  |           |       |            |          |             |
|                                  |           |       |            |          | Figura 23   |

Após clicar no botão assinalado acima, basta cadastrar os dados do sistema, conforme Figura 24 e 25:

| Cadastro de Sistema - Iluminação                                          |           |
|---------------------------------------------------------------------------|-----------|
| Informe os dados para prosseguir                                          |           |
| Observações (Opcional) - Preencher com observações sobre o cálculo de RCB |           |
| Observações do Sistema de Iluminação Teste Manual                         |           |
|                                                                           |           |
|                                                                           |           |
|                                                                           |           |
| Denominador de FCP                                                        |           |
| 792                                                                       |           |
|                                                                           |           |
|                                                                           |           |
|                                                                           |           |
| 0000000000 - Razão Social Teste                                           |           |
|                                                                           |           |
| Sistema Atual                                                             |           |
| Descrição                                                                 |           |
| Descrição Teste Manual                                                    |           |
| Tipo de Equipamento                                                       |           |
| equipamento Teste Manual                                                  |           |
|                                                                           |           |
| Lâmpada + Reator: Potência (W)                                            |           |
| 60                                                                        |           |
| Lâmpada: Quantidade                                                       |           |
| 75                                                                        |           |
|                                                                           |           |
| Funcionamento (h/ano)                                                     |           |
| 4380                                                                      |           |
| Meses no Ano, de Utilização do Sistema no Horário de Ponta (meses)        |           |
| 12                                                                        |           |
|                                                                           |           |
| Dias Úteis no Mês, de Utilização do Sistema no Horário de Ponta (dias)    |           |
| 22                                                                        |           |
| Horas no Dia, de Utilização do Sistema no Horário de Ponta (horas)        |           |
| 3                                                                         |           |
|                                                                           |           |
|                                                                           | Figura 24 |

| Sistema Proposto                                                                |
|---------------------------------------------------------------------------------|
| Tipo de Equipamento                                                             |
| Teste Manual                                                                    |
| Lâmpada + Reator: Potência (W)                                                  |
| 15                                                                              |
| Lâmpada: Quantidade                                                             |
| 75                                                                              |
| Funcionamento (h/ano)                                                           |
| 4380                                                                            |
| Meses no Ano, de Utilização do Sistema no Horário de Ponta (meses)              |
| 12                                                                              |
| Dias Úteis no Mês, de Utilização do Sistema no Horário de Ponta (dias)          |
| 22                                                                              |
| Horas no Dia, de Utilização do Sistema no Horário de Ponta (horas)              |
| 8                                                                               |
|                                                                                 |
| Salvar Cancelar Salvar e avançar                                                |
| Figura 25                                                                       |
| Após finalizar o preenchimento dos campos corretamente, conforme exemplo acima, |

você poderá clicar no botão "Salvar" para continuar na página e cadastrar um novo sistema de iluminação ou no botão "Salvar e Avançar", para seguir para os próximos passos.

# 1.4.1.1.2. Adicionar Equipamentos

Para cadastrar um novo equipamento, basta clicar no botão "+ Adicionar Equipamentos", conforme Figura 26.

|                              |               |          |                |             |                       | 🕒 Adicionar E    | Equipamen |
|------------------------------|---------------|----------|----------------|-------------|-----------------------|------------------|-----------|
| Equipamentos Cadas           | trados        |          |                |             |                       |                  |           |
| Mostrar 10 🗸 registros       |               |          |                |             | Pe                    | squisar:         |           |
| CONTA CONTRATO               | EQUIPAMENTO 🖨 | QTDE. \$ | CUSTO UNIT. \$ | CUSTO PEE 🜲 | CUSTO TOTAL (PEE + CO | )NTRAPARTIDA) \$ | ¢         |
| Nenhum registro cadastra     | do            |          |                |             |                       |                  |           |
| 1ostrando 0 até 0 de 0 regis | itros         |          |                |             |                       | Anterior         | Próximo   |
|                              |               |          |                |             |                       |                  |           |
|                              |               |          |                |             |                       |                  | Figura 2  |

# Após clicar no botão, basta cadastrar o equipamento, conforme Figura 27.

| titome es dedes par preseguir<br>consumidor<br>consontion - facedes cara preseguir<br>fedorição Teste Manual<br>Fedorição Teste Manual<br>text citágo<br>text citágo<br>textes<br>fedorição no catáge<br>Lectarição no catáge<br>Lectarição no c                                                                                                    | Cadastro de Equipamentos - Iluminação |            |
|----------------------------------------------------------------------------------------------------|---------------------------------------|------------|
| Constantion<br>Constantion<br>Const | Informe os dados para prosseguir      |            |
| Innumor Information Information Informatio                                                                                                    | Committee                             |            |
| Decolução       Decolução       Decolução       Fabricante       Fabricante       Fabricante       Envirea       Decolução       Decolução       Envirea       Decolução       Decolução       Decolução       Envirea       Decolução       Decolução   <                                                                                                    | Consumidor                            |            |
| Pescripio   Pescripio   Faticante   Faticante                                                                                                    | 0000000000 - Razão Social Teste       |            |
| pescrição Teste Manual         Fabricante Teste Manual         Envir catiego         Envire Catiego         Envire Catiego         Envire Catiego         Envire Catiego         Envire Catiego         Envire Catiego         Envire Catiego         Envire Catiego         Envire Catiego         Envire Catiego         Envire Manual         Fornecedor Teste Manual         Goan Teste Manual         Cata Teste Manual         Cata Tes                                                                                                    | Descrição                             |            |
| Fabricante Fabricante Teste Manual Fabricante Teste Manual EMar Catkop                                                                                                    | Descrição Teste Manual                |            |
| Fabricante Teste Manual   Ervar Catalogo   Ibrosec   Localitación on catalogo   Locali Teste Manual   Fornecedor   Fornecedor Teste Manual   Orantidule   230   Casto Iduitário   33,4   Casto Total   R5 7682,00   Costo Consumidor (Contrapartida)   Costo Erverios (Contrapartida)   Costo Erverios (Contrapartida)   Costo Erverios (Contrapartida)   Costo Erverios (Contrapartida)   Costo Erverios (Contrapartida)   Costo Erverios (Contrapartida)   Costo Erverios (Contrapartida)   Costo Destarte (Contrapartida)   Costo Erverios (Contrapartida)   Costo Erverios (Contrapartida)   Costo Destarte (Contrapartida)   Costo Destarte (Contrapartida)   Cos                                                                                                    | Fabricante                            |            |
| Erviar Catalogo  Erviar Catalogo  Erviar Catalogo  Costo reste Manual  Fornecedor Teste Manual  Guantidule  230  Custo Unitário  33,4  Custo Totul  R\$ 7682,00  Custo Terceritos (Contrapartida)  Custo Consumidor (Contrapartida)  Custo Erce.  R\$ 6392,00  Viduobil (Anon)                                                                                                    | Fabricante Teste Manual               |            |
| Envir & Lalogo  Itoutração no catãogo Local Teste Manual  Fornecedor  Fornecedor Teste Manual  Quantidade  200  Quantidade  200  Custo Intaino  3,4  Custo Total  R\$ 7682,00  Custo Terceires (Contrapartida)  Custo Terceires (Contrapartida)  Custo FEE  R\$ 6982,00  Vidu Uti (Anos)                                                                                                    |                                       |            |
| Itoxisa   tocal raska no catalogo   Local Teste Manual   Fornecedor   Fornecedor Teste Manual   quantidade   200   Custo Unitario   33,4   Custo Total   R\$ 7682.00   Custo Terceiros (Contrapartida)   600   Custo Fere   100   Custo PEE   R\$ 6982.00                                                                                                    | Enviar Catalogo                       |            |
| Local Teste Manual Cocal Teste Manual Fornecedor Fornecedor Fornecedor Casto Unitário Casto Unitário Casto Unitário Casto Intraine Casto Total R\$ 7682,00 Costo Terceiros (Contrapartida) 600 Costo Consumidor (Contrapartida) 100 Costo PEE R\$ 6982,00 Vidu Uti (Anos)                                                                                                    | Browse                                |            |
| Local Teste Manual Fornecedor Fornecedor Fornecedor Teste Manual Quantidade Quantidade Q                                                                                                    | Localização no catálogo               |            |
| Fornecedor Fornecedor Teste Manual Quantidade 230 Custo Unitário 33,4 Custo Total R\$ 7682,00 Custo Terceiros (Contrapartida) 600 Custo Consumidor (Contrapartida) 100 Custo PEE R\$ 6982,00 Vida Úti (Anos)                                                                                                    | Local Teste Manual                    |            |
| Fornecedor Teste Manual  Quantidade  230  Custo Unitário  33,4  Custo Total  R\$ 7682,00  Custo Terceiros (Contrapartida)  600  Custo Consumidor (Contrapartida)  100  Custo Consumidor (Contrapartida)  100  Vida Útil (Anos)                                                                                                    |                                       |            |
| Quantidade<br>230<br>Custo Unitário<br>33,4<br>Custo Total<br>R\$ 7682,00<br>Custo Terceiros (Contrapartida)<br>600<br>Custo Consumidor (Contrapartida)<br>100<br>Custo PEE<br>R\$ 6982,00<br>Vida Útil (Anos)                                                                                                    | romecedor<br>Eornecedor Teste Manual  |            |
| Quantidade 230 Custo Unitário 33,4 Custo Total R\$ 7682,00 Custo Terceiros (Contrapartida) 600 Custo Consumidor (Contrapartida) 100 Custo PEE R\$ 6982,00 Vida Útil (Anos)                                                                                                    |                                       |            |
| 230<br>Custo Unitário<br>33,4<br>Custo Total<br>Custo Total<br>R\$ 7682,00<br>Custo Tercelros (Contrapartida)<br>600<br>Custo Consumidor (Contrapartida)<br>100<br>Custo PEE<br>R\$ 6982,00<br>Vida Údi (Anos)                                                                                                    | Quantidade                            |            |
| Custo Initário<br>33,4<br>Custo Total<br>R\$ 7682,00<br>Custo Terceiros (Contrapartida)<br>600<br>Custo Consumidor (Contrapartida)<br>100<br>Custo PEE<br>R\$ 6982,00<br>Vida Útil (Anos)                                                                                                    | 230                                   |            |
| 33,4<br>custo Total<br>R\$ 7682,00<br>Custo Terceiros (Contrapartida)<br>600<br>Custo Consumidor (Contrapartida)<br>100<br>Custo PEE<br>R\$ 6982,00<br>Vida Útil (Anos)                                                                                                    | Custo Unitário                        |            |
| Custo Total R\$ 7682,00 Custo Terceiros (Contrapartida) 600 Custo Consumidor (Contrapartida) 100 Custo PEE R\$ 6982,00 Vida Útil (Anos)                                                                                                    | 33,4                                  |            |
| R\$ 7682,00   Custo Terceiros (Contrapartida)   600   Custo Consumidor (Contrapartida)   100   Custo PEE   R\$ 6982,00   Vida Utit (Anos)                                                                                                    | Custo Total                           |            |
| Custo Terceiros (Contrapartida)<br>600<br>Custo Consumidor (Contrapartida)<br>100<br>Custo PEE<br>R\$ 6982,00<br>Vida Útil (Anos)                                                                                                    | R\$ 7682,00                           |            |
| Custo Terceiros (Contrapartida)<br>600<br>Custo Consumidor (Contrapartida)<br>100<br>Custo PEE<br>R\$ 6982,00<br>Vida Útil (Anos)                                                                                                    |                                       |            |
| Custo Consumidor (Contrapartida) 100 Custo PEE R\$ 6982,00 Vida Útil (Anos)                                                                                                    | Custo Terceiros (Contrapartida)       |            |
| Custo Consumidor (Contrapartida) 100 Custo PEE R\$ 6982,00 Vida Útil (Anos)                                                                                                    |                                       |            |
| 100<br>Custo PEE<br>R\$ 6982,00<br>Vida Útil (Anos)                                                                                                    | Custo Consumidor (Contrapartida)      |            |
| Custo PEE<br>R\$ 6982,00<br>Vida Útil (Anos)                                                                                                    | 100                                   |            |
| R\$ 6982,00<br>Vida Útil (Anos)                                                                                                    | Custo PEE                             |            |
| Vida Útil (Anos)                                                                                                    | R\$ 6982,00                           |            |
|                                                                                                    | Vida Útil (Anos)                      |            |
| 50                                                                                                    | 50                                    |            |
|                                                                                                    |                                       |            |
| Salvar Salvar e avançar                                                                                                    | Salvar Salvar e avançar               |            |
|                                                                                                    |                                       |            |
| Einure 27                                                                                                    |                                       | Figure 27  |
|                                                                                                    | j j l                                 | . iguia 21 |

Após finalizar o preenchimento dos campos corretamente, você poderá clicar no botão "Salvar" para continuar na página e cadastrar um novo equipamento, ou no botão "Salvar e Avançar" para seguir para o próximo passo.

# 1.4.1.1.3. Serviços e Custos

Para adicionar um novo serviço/custo, basta clicar no botão "+ Adicionar Serviços e Custos", conforme Figura 28.

|                        |             |              |                                      | Adicionar Serv | iço ou Cust |
|------------------------|-------------|--------------|--------------------------------------|----------------|-------------|
| Serviços e Custos      | Cadastrados |              |                                      |                |             |
| Mostrar 10 🗸 registro  | os          |              | Pesc                                 | quisar:        |             |
| CATEGORIA A            | DESCRIÇÃO ≑ | CUSTO PEE \$ | CUSTO TOTAL (PEE + CONTRAPARTIDA) \$ |                | ÷           |
| Nenhum registro cad    | astrado     |              |                                      |                |             |
| Mostrando 0 até 0 de 0 | registros   |              |                                      | Anterior       | Próximo     |
|                        |             |              |                                      |                |             |
|                        |             |              |                                      |                | Figura      |

Após clicar no botão indicado na Figura 28, basta preencher os campos, como na Figura 29:

| Cadastro de Serviços e Custos - Iluminação |
|--------------------------------------------|
| Informe os dados para prosseguir           |
|                                            |
|                                            |
| Categoria Contabil                         |
|                                            |
|                                            |
| Descrição                                  |
| Taste Manual                               |
|                                            |
|                                            |
| Quan troade                                |
| 40                                         |
|                                            |
| Horas                                      |
| 8                                          |
|                                            |
| Custo Unitário                             |
| R\$ 200.00                                 |
|                                            |
| Custo Total                                |
|                                            |
| R\$ 64000,00                               |
|                                            |
| Custo Terceiros (Contrapartida)            |
| R\$ 100,00                                 |
|                                            |
| Custo Consumidor (Contrapartida)           |
| R\$ 100,00                                 |
|                                            |
| Custo PEE                                  |
| R\$ 63800.00                               |
|                                            |
|                                            |
|                                            |
| Salvar A Cancelar F Salvar e avançar       |
|                                            |
| Figura 29                                  |
| ·······                                    |

# 1.4.1.1.4. Benefícios

Após finalizar o cadastro dos serviços e custos, o sistema enviará a tela com os resultados finais (Benefícios) para análise, conforme imagem a seguir (Figura 30):

| Cadastro de Benefício - Iluminação<br>Informe os dados para prosseguir |
|------------------------------------------------------------------------|
| Energia economizada (MWh/ano)                                          |
| 14,78                                                                  |
| Custo evitado energia - CEE (R\$/MWh)                                  |
| 338,06                                                                 |
| Benefício energia                                                      |
| 4.997,37                                                               |
| Demanda reduzida na ponta - RDP (kW/ano)                               |
| 1,50                                                                   |
| Custo evitado demanda - CED (R\$/kW ano)                               |
| 304,58                                                                 |
| Benefício demanda                                                      |
| 456,87                                                                 |
| Benefício total                                                        |
| 5.454,24                                                               |
|                                                                        |
| Soltar para o projeto                                                  |
|                                                                        |

Figura 30

Para voltar ao projeto, basta clicar no botão "Voltar para o Projeto", conforme mostra a Figura 30.

# 1.5. Documentação

A próxima etapa consiste no upload de documentos (Figura 31):

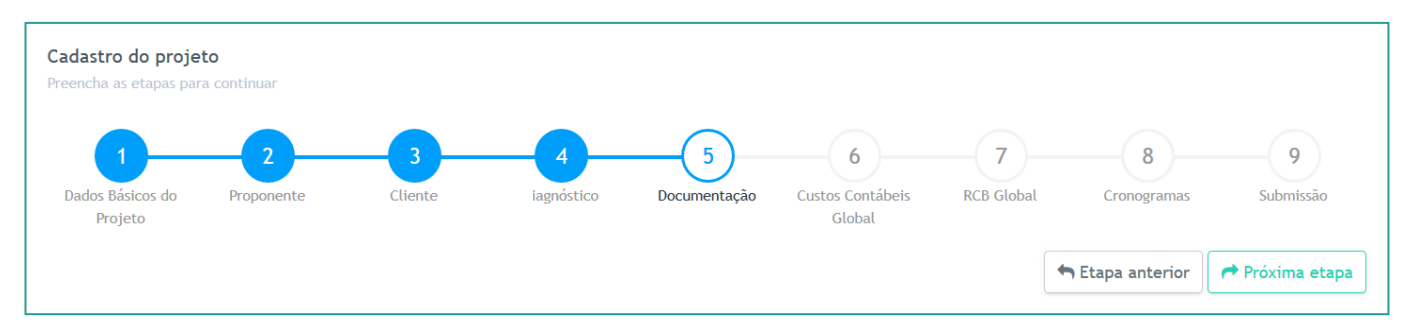

O Adicionar documento

#### Documentos Obrigatórios

|                                                                | 1 |
|----------------------------------------------------------------|---|
| 8 F.1.11. Tabela comparativa de orçamentos                     | 1 |
| 8 F.1.12. Registro no Conselho de Classe do Rio de Janeiro     | 1 |
| 🙁 F.1.2. Carta de Apresentação e Concordância                  | 1 |
| 8 F.1.3. Cartão de CNPJ do Consumidor Beneficiário             | 1 |
| 8 F.1.4. Anotação de Responsabilidade Técnica (ART)            | 1 |
| 8 F.1.5. Faturas de energia do cliente beneficiário            | 1 |
| 8 F.1.6. Descrição dos Ambientes                               | 1 |
| 8 F.1.7. Registro Fotográfico                                  | 1 |
| 😢 F.1.8. Caracterização dos Equipamentos Existentes            | 1 |
| 8 F.1.9. Caracterização dos Equipamentos Propostos             | 1 |
| E.2.9. Medições Iniciais                                       | 1 |
| 8 Orçamento Descarte de materiais                              | 1 |
| 8 Orçamento Diagnóstico Energético                             | 1 |
| 8 Orçamento Equipamentos                                       | 1 |
| 8 Orçamento Mão de obra de terceiros                           | 1 |
| 😢 Orçamento Medição e Verificação condicionada ao Plano de M&V | 1 |
| 8 Orçamento Projeto executivo                                  | 1 |
| 😣 Orçamento Relatório final                                    | 1 |
| 😣 Orçamento Treinamento e capacitação                          | 1 |
| 😢 Orçamentos - UF Iluminação                                   | 1 |

| Doc               | umentos Específicos                                            |          |
|-------------------|----------------------------------------------------------------|----------|
| × F               | E3.1. Atestados de Capacidade Técnica no PEE                   | 1        |
| × F               | E3.2. Atestados de Capacidade Técnica no uso final             | 1        |
| × F               | E3.3. Outras Certificações Pertinentes - CMVP da EVO           | 1        |
| <mark>()</mark> F | E3.4. Outras Certificações Pertinentes - da empresa proponente | <b>±</b> |
| <mark>()</mark> ( | 53.5. Outras Certificações Pertinentes                         | 1        |
| <mark>()</mark> ( | E3.6. Medições Iniciais                                        | 1        |
| <mark>()</mark> ( | E3.7. Orçamentos de Outros Custos                              | 1        |
| 8                 | Dutro                                                          | 1        |
| 8                 | Descrição do sistema de gestão                                 | 1        |

Figura 31

Após clicar no botão "+ Adicionar documento", indicado na Figura 31, preencher os campos indicados na Figura 32.

| Registro da Documentação<br>Informe os dados para prosseguir |           |
|--------------------------------------------------------------|-----------|
| Uso Final                                                    |           |
| ILUMINAÇÃO                                                   |           |
| Tipo de documento                                            |           |
| DESCRIÇÃO DO SISTEMA DE GESTÃO                               |           |
| Descrição                                                    |           |
| Browse                                                       |           |
| ✓ Salvar X Cancelar                                          |           |
|                                                              | Figura 32 |

Para fazer upload de um novo documento, selecione o uso final desejado, o tipo de documento e, por fim, selecione o arquivo, aguarde a barra de upload carregar e utilize o botão "Salvar".

À medida que os documentos forem adicionados no sistema, a tabela de visualização se atualizará para demonstrar o status de cada registro.

Caso algum documento precise ser removido ou visualizado, basta ir até a área inferior da tela, onde encontrará a seguinte tabela (Figura 33):

| ostrar 10 🗸 registros                                                    | Pesquisar:                                          |           |
|--------------------------------------------------------------------------|-----------------------------------------------------|-----------|
| Tipo do documento 🔺                                                      | Descrição 🗢                                         | \$        |
| ART DO RESPONSÁVEL TÉCNICO (ITEM 12.1.3 DO EDITAL)                       | Descrever sobre o documento de Upload.              | Ações 🔻   |
| CONTRATO SOCIAL OU ESTATUTO SOCIAL DO CONSUMIDOR (ITEM 12.1.1 DO EDITAL) | Descrever sobre upload do documento que será anexo. | Ações *   |
| MEMORIAL DESCRITIVO (ITEM 11.1.12 EDITAL)                                |                                                     | Ações 👻   |
| ORÇAMENTO CONTRAPARTIDA (ITEM 10.3 EDITAL)                               |                                                     | Ações 👻   |
| ORÇAMENTO DE MATERIAIS (ITEM 10.3 EDITAL)                                |                                                     | Ações 👻   |
| TERMO DE CONSENTIMENTO (ITEM 10.14)                                      |                                                     | Ações 👻   |
| ostrando de 1 até 6 de 6 registros                                       | Anterior                                            | 1 Próximo |

#### Na tabela de documentos cadastrados, encontre o documento desejado, conforme figura 33:

| Documentação cadastrada             |             |                    |
|-------------------------------------|-------------|--------------------|
| Mostrar 10 v registros              |             | Excluir            |
| Tipo do documento 🔺                 | Descrição 🌲 | Visualizar         |
| DESCRIÇÃO DO SISTEMA DE GESTÃO      |             | Ações 🔻            |
| Mostrando de 1 até 1 de 1 registros |             | Anterior 1 Próximo |
|                                     |             | Figura 33          |

Clique no botão "Ações", como indicado na Figura 33. Clique em "deletar" para apagar o documento ou "visualizar" para abrir o arquivo.

#### 1.6. Custos Contábeis Global

A etapa seguinte consiste na apresentação da tabela de custos com os valores consolidados dos usos finas e opções de cadastrar as rubricas gerais do projeto, conforme imagem abaixo (Figura 34).

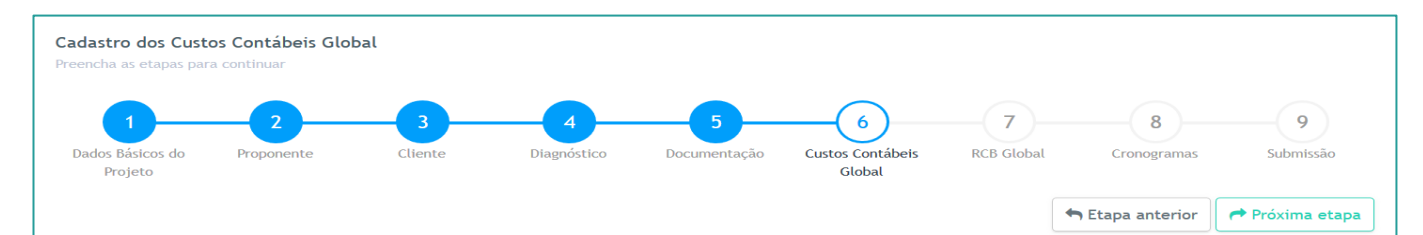

|                                                       |          | сиятоя то     | DTAIS              | ORIGEM DE RECURSOS             |                                 |        |  |  |
|-------------------------------------------------------|----------|---------------|--------------------|--------------------------------|---------------------------------|--------|--|--|
| Tipo de Custo                                         | R\$      |               | Recursos PEE (R\$) | Recursos de Terceiros<br>(R\$) | Recursos do<br>Consumidor (R\$) |        |  |  |
| Aateriais e Equipamentos                              | Previsto | R\$ 7.682,00  | 10,717 %           | 6.982,00                       | 600,00                          | 100,00 |  |  |
| Não de Obra Própria (LIGHT)                           | Previsto | R\$ 0,00      | 0,000 %            | 0,00                           | 0,00                            | 0,00   |  |  |
| īransporte (LIGHT)                                    | Previsto | R\$ 0,00      | 0,000 %            | 0,00                           | 0,00                            | 0,00   |  |  |
| Dutros custos diretos                                 | Previsto | R\$ 0,00      | 0,000 %            | 0,00                           | 0,00                            | 0,00   |  |  |
| Administração Própria                                 | Previsto | R\$ 0,00      | 0,000 %            | 0,00                           | 0,00                            | 0,00   |  |  |
| Aarketing e Divulgação (LIGHT)                        | Previsto | R\$ 0,00      | 0,000 %            | 0,00                           | 0,00                            | 0,00   |  |  |
| Descarte de Materiais                                 | Previsto | R\$ 0,00      | 0,000 %            | 0,00                           | 0,00                            | 0,00   |  |  |
| Aedição & Verificação - M&V                           | Previsto | R\$ 0,00      | 0,000 %            | 0,00                           | 0,00                            | 0,00   |  |  |
| Treinamento e Capacitação                             | Previsto | R\$ 0,00      | 0,000 %            | 0,00                           | 0,00                            | 0,00   |  |  |
| Dutros custos indiretos                               | Previsto | R\$ 0,00      | 0,000 %            | 0,00                           | 0,00                            | 0,00   |  |  |
| Elaboração do Projeto (pré-diagnóstico e diagnóstico) | Previsto | R\$ 0,00      | 0,000 %            | 0,00                           | 0,00                            | 0,00   |  |  |
| Projeto executivo                                     | Previsto | R\$ 0,00      | 0,000 %            | 0,00                           | 0,00                            | 0,00   |  |  |
| Relatório final                                       | Previsto | R\$ 0,00      | 0,000 %            | 0,00                           | 0,00                            | 0,00   |  |  |
| iistema de gestão                                     | Previsto | R\$ 0,00      | 0,000 %            | 0,00                           | 0,00                            | 0,00   |  |  |
| nstalação                                             | Previsto | R\$ 64.000,00 | 89,283 %           | 63.800,00                      | 100,00                          | 100,00 |  |  |

igura 34

Para cadastrar novas rubricas, basta digitar nos campos que o portal salva automaticamente.

# 1.7. RCB global

A próxima etapa consiste no cadastro da "RCB Global" do diagnóstico, conforme Figura 35:

| Cadastro da RCB Global<br>Preencha as etapas para continu                | ar                   |               |                   |                                 |                 |                        |                 |
|--------------------------------------------------------------------------|----------------------|---------------|-------------------|---------------------------------|-----------------|------------------------|-----------------|
| Dados Básicos do Propo<br>Projeto                                        | 2 3<br>nente Cliente |               | 5<br>Documentação | 6<br>Custos Contábeis<br>Global | 7<br>RCB Global | 8<br>Cronogramas       | 9<br>Submissão  |
|                                                                          |                      |               |                   |                                 |                 | 🕈 Etapa anterior       | A Próxima etapa |
| Cadastro de RCB Glob<br>Cadastrar a RCB global do pr<br>RCB Global (PEE) | al<br>é-diagnóstico  |               |                   |                                 |                 |                        |                 |
| 0,74                                                                     |                      |               |                   |                                 |                 |                        |                 |
| RCB Global (PEE + Contrapartida)                                         |                      |               |                   |                                 |                 |                        |                 |
| 0,77                                                                     |                      |               |                   |                                 |                 |                        |                 |
| Energia Economizada Global (MV                                           | /h/ano)              |               |                   |                                 |                 |                        |                 |
| 4,48                                                                     |                      |               |                   |                                 |                 |                        |                 |
| RDP Global (kW)                                                          |                      |               |                   |                                 |                 |                        |                 |
| 468,29                                                                   |                      |               |                   |                                 |                 |                        |                 |
| ✓ Salvar 🕈 Salvar e a                                                    | ivançar              |               |                   |                                 |                 |                        |                 |
| RCBs cadastrados por                                                     | uso final            |               |                   |                                 |                 |                        |                 |
| Mostrar 10 🗸 registros                                                   |                      |               |                   |                                 |                 | Pesquisar:             |                 |
| Uso Final 🔺                                                              | Energia Economizad   | a (MWh/Ano) 💲 | RDP (K            | W) \$ RCB PE                    | E 🗢 RCB T       | otal (PEE + Contrapart | ida) 🗢          |
| ILUMINAÇÃO                                                               | 37,01                |               | 5,42              | 0,28                            | 0,28            |                        |                 |
| SISTEMA FOTOVOLTAICO                                                     | 61,73                |               | 0,00              | 0,87                            | 0,91            |                        |                 |
| Mostrando de 1 até 2 de 2 reg                                            | istros               |               |                   |                                 |                 | Anterior               | 1 Próximo       |

Figura 35

Para cada uso final inserido, o sistema demonstrará um registro da RCB e benefícios cadastrados, conforme Figura 35.

#### 1.8. Cronogramas

Nessa etapa temos três abas:

- Cronograma Físico;
- Cronograma Financeiro dos meses 01 até 06;
- Cronograma Financeiro dos meses 07 até 12;

| 💾 Físico | Financeiro (Meses 01 até 06) | \$ | Financeiro (Meses 07 até 12) |
|----------|------------------------------|----|------------------------------|
|----------|------------------------------|----|------------------------------|

Cada aba deve ser preenchida de acordo com seu projeto. Você deve selecionar os meses que correspondem à duração de cada uma das etapas.

Quando um valor for alterado, em qualquer um dos cronogramas, o sistema **salvará** automaticamente a informação.

#### Cronograma Físico (Figura 36):

| Cronogramas - Físico e Financeiro<br>Preencha os cronogramas para continuar        |        |        |        |        |        |        |        |        |        |        |        |        |
|------------------------------------------------------------------------------------|--------|--------|--------|--------|--------|--------|--------|--------|--------|--------|--------|--------|
| Fisico       \$ Financeiro (Meses 01 até 06)       \$ Financeiro (Meses 07 até 12) |        |        |        |        |        |        |        |        |        |        |        |        |
| ETAPA                                                                              | Mês 01 | Mês 02 | Mês 03 | Mês 04 | Mês 05 | Mês 06 | Mês 07 | Mês 08 | Mês 09 | Mês 10 | Mês 11 | Mês 12 |
| Assinatura do Contrato                                                             |        |        |        |        |        |        |        |        |        |        |        | •      |
| Diagnóstico Energético                                                             |        |        |        |        |        |        |        |        |        |        |        |        |
| Plano de M&V e M&V Inicial                                                         |        |        |        |        |        |        |        |        |        |        |        |        |
| Projeto Executivo                                                                  |        |        |        |        | 2      |        |        |        |        |        |        |        |
| Aquisição de Equipamentos e Materiais                                              |        |        |        |        |        |        |        | 2      |        |        |        |        |
| Supervisão e Execução da obra (substituição dos equipamentos)                      |        |        |        |        |        |        |        |        |        |        |        | •      |
| Ações de Divulgação (Marketing)                                                    |        |        |        |        | 2      |        |        |        |        |        |        | •      |
| Relatório de M&V - Ações de medição e verificação - M&V Final                      |        |        |        |        |        |        |        |        |        |        |        | •      |
| Descarte de materiais substituídos e/ou retirados                                  |        |        |        |        | 2      |        |        |        |        |        |        | •      |
| Treinamento e Capacitação                                                          |        |        |        |        |        |        |        |        |        |        |        |        |
| Elaboração dos relatórios mensais de acompanhamento                                |        |        |        |        |        |        |        |        |        |        |        |        |

# Cronograma Financeiro I (Figura 37):

| Físico \$ Financeiro (Meses 01 até 06)                           | Financeiro (Meses 07 | até 12)      |            |              |        |              |
|------------------------------------------------------------------|----------------------|--------------|------------|--------------|--------|--------------|
| ETAPA                                                            | Mês 01               | Mês 02       | Mês 03     | Mês 04       | Mês 05 | Mês 06       |
| Assinatura do Contrato                                           | RS 1.000,00          |              |            | RS 200,00    |        |              |
| Diagnóstico Energético                                           | R\$ 200,00           | R\$ 200,00   | R\$ 200,00 |              |        | R\$ 500,00   |
| Plano de M&V e M&V Inicial                                       |                      |              |            |              |        |              |
| Projeto Executivo                                                |                      |              |            |              |        |              |
| Aquisição de Equipamentos e Materiais                            |                      |              |            |              |        |              |
| Supervisão e Execução da obra (substituição dos<br>equipamentos) |                      | R\$ 750,00   |            |              |        |              |
| Ações de Divulgação (Marketing)                                  |                      |              |            | R\$ 1.000,00 |        |              |
| telatório de M&V - Ações de medição e verificação -<br>M&V Final |                      | R\$ 5.000,00 |            |              |        |              |
| Descarte de materiais substituídos e/ou retirados                |                      |              |            |              |        | R\$ 2.000,00 |
| Treinamento e Capacitação                                        |                      | RS 1.300,00  |            |              |        |              |
| Elaboração dos relatórios mensais de<br>acompanhamento           |                      |              |            | R5 2.000,00  |        |              |

# Cronograma Financeiro II (Figura 38):

| Cronogramas - Físico e Financeiro<br>Preencha os cronogramas para continuar |                        |         |        |        |        |           |
|-----------------------------------------------------------------------------|------------------------|---------|--------|--------|--------|-----------|
| 🖺 Físico 💲 Financeiro (Meses 01 até 06) 💲                                   | Financeiro (Meses 07 a | até 12) |        |        |        |           |
| ETAPA                                                                       | Mês 07                 | Mês 08  | Mês 09 | Mês 10 | Mês 11 | Mês 12    |
| Assinatura do Contrato                                                      |                        |         |        |        |        |           |
| Diagnóstico Energético                                                      |                        |         |        |        |        |           |
| Plano de M&V e M&V Inicial                                                  |                        |         |        |        |        |           |
| Projeto Executivo                                                           |                        |         |        |        |        |           |
| Aquisição de Equipamentos e Materiais                                       |                        |         |        |        |        |           |
| Supervisão e Execução da obra (substituição dos<br>equipamentos)            |                        |         |        |        |        |           |
| Ações de Divulgação (Marketing)                                             |                        |         |        |        |        |           |
| Relatório de M&V - Ações de medição e verificação -<br>M&V Final            |                        |         |        |        |        |           |
| Descarte de materiais substituídos e/ou retirados                           |                        |         |        |        |        |           |
| Treinamento e Capacitação                                                   |                        |         |        |        |        |           |
| Elaboração dos relatórios mensais de<br>acompanhamento                      |                        |         |        |        |        |           |
|                                                                             |                        |         |        |        |        |           |
|                                                                             |                        |         |        |        |        | Figura 38 |

# 1.9. Submissão

A última etapa de cadastro, consiste em atestar que todos os documentos obrigatórios foram anexados e que toda a informação cadastrada é verídica

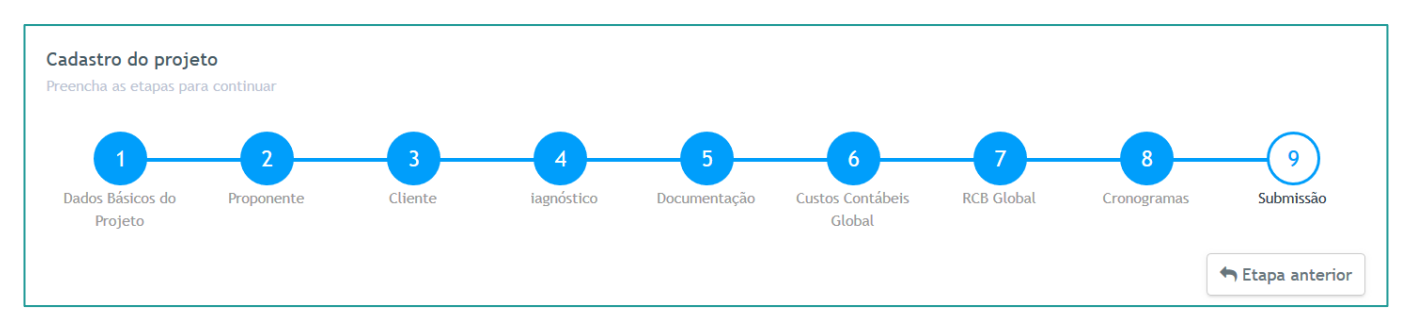

# Nessa etapa, o sistema mostrará automaticamente um resumo do seu projeto (Exemplo Figura 39).

| Conta(s) Contrato              |                               |                        |                |                                 |           |  |  |  |  |
|--------------------------------|-------------------------------|------------------------|----------------|---------------------------------|-----------|--|--|--|--|
| Conta Contrato                 | Razão Social                  |                        |                |                                 |           |  |  |  |  |
| 400029653                      | TESTE - MANUAL EX             | TESTE - MANUAL EXEMPLO |                |                                 |           |  |  |  |  |
|                                |                               |                        |                |                                 |           |  |  |  |  |
| Custos Contábeis Global        |                               |                        |                |                                 |           |  |  |  |  |
| Tipo de Custo                  |                               |                        | Custo Total    | Custo PEE                       |           |  |  |  |  |
| MÃO DE OBRA PRÓPRIA (CONCESSIO | DNÁRIA) - MOP                 |                        | R\$ 184.401,00 | R\$ 177.401,00                  |           |  |  |  |  |
|                                |                               |                        |                |                                 |           |  |  |  |  |
| RCBs cadastrados por uso fina  | I                             |                        |                |                                 |           |  |  |  |  |
| Uso Final                      | Energia Economizada (MWh/Ano) | RDP (KW)               | RCB PEE        | RCB Total (PEE + Contrapartida) |           |  |  |  |  |
| SISTEMA FOTOVOLTAICO           | 61,73                         | 0,00                   | 0,87           | 0,91                            |           |  |  |  |  |
| ILUMINAÇÃO                     | 37,01                         | 5,42                   | 0,28           | 0,28                            |           |  |  |  |  |
|                                |                               |                        |                |                                 |           |  |  |  |  |
|                                |                               |                        |                |                                 | Figura 39 |  |  |  |  |

Por fim, o usuário deverá atestar que:

- Todos os documentos obrigatórios foram enviados;
- Toda a informação cadastrada é verídica;
- Todas as etapas do projeto foram devidamente preenchidas.

Verifique suas informações e vá até o final da página. Marque os itens indicados na Figura 40 para finalizar a submissão do Projeto:

| Submissão do diagnóstico<br>Confirme as opções para submeter o pré-diagnóstico |           |
|--------------------------------------------------------------------------------|-----------|
| Atesto que todos os documentos obrigatórios foram enviados                     |           |
| Atesto que toda a informação cadastrada é verídica                             |           |
| Atesto que todas as etapas do projeto foram devidamente preenchidas            |           |
| Finalizar e submeter                                                           |           |
|                                                                                | Figura 40 |

27

Clique para marcar os 3 itens: "Atesto que todos os documentos obrigatórios foram enviados", atesto que toda informação cadastrada é verídica" e "Atesto que todas as etapas do projeto foram devidamente preenchidas".

Após atestar os 3 itens, clique no botão "Finalizar e Submeter", como na imagem. Dessa forma o seu projeto estará submetido.

Após a submissão, o sistema apresentará a opção de salvar um comprovante dos dados cadastrados.

Caso o projeto for editado após a submissão será necessário uma nova submissão, caso contrário o projeto não será avaliado.

# 4. Como Verificar, Editar e Visualizar Projetos

No menu inicial, encontrará o acesso ao ambiente de "Ver Projetos", conforme Figura 41.

| Home<br>GESTÃO CPP               |                        |                        |                             |                  |
|----------------------------------|------------------------|------------------------|-----------------------------|------------------|
| <b>2</b><br>Projetos cadastrados | <b>O</b><br>Projetos   | submetidos             | <b>1</b><br>Anexos enviados | <del>(</del> *** |
| DÚVIDAS                          |                        | PROJETOS               |                             |                  |
| CLIQUE PARA<br>ACESSAR           | CLIQUE PARA<br>ACESSAR | CLIQUE PARA<br>ACESSAR |                             |                  |
| Figura 41                        |                        |                        |                             |                  |

Ao clicar no link assinalado acima, o acesso será redirecionado para uma página contendo os projetos cadastrados, escolha o projeto a ser analisado, conforme imagem abaixo, e você terá acesso às informações já cadastradas (Figura 42).

| ED ANEEL<br>Latara dalvara of Index Estima<br>PEE - Programa de<br>Eficiência Energética |                   |                       |
|------------------------------------------------------------------------------------------|-------------------|-----------------------|
| Projetos<br>CPP > GESTÃO DE PROJETOS                                                     |                   |                       |
|                                                                                          |                   | Criar um novo projeto |
| Dados Cadastrados                                                                        |                   |                       |
| PROJETO                                                                                  | STATUS            | Editar                |
| PRO CRIANÇA CARDÍACA                                                                     | CADASTRO PENDENTE | Cancelar              |
|                                                                                          |                   |                       |
|                                                                                          |                   |                       |
|                                                                                          |                   |                       |
|                                                                                          |                   | Figura 42             |

Atenção! Modificações em projetos já submetidos alteram o status do mesmo para pendente. Qualquer alteração realizada fará com que o proponente tenha que submeter novamente o projeto alterado, na última opção do ciclo de cadastro (Submissão).

# 5. Alerta de sessão prestes a expirar

Por motivos de segurança, caso o usuário se mantenha fora da página por mais de 10 minutos, o sistema emitirá um alerta de sessão próxima a expirar, dando as opções de continuar conectado ou desconectar automaticamente após um minuto sem resposta.

Caso o usuário se ausente e não responda a mensagem de confirmação, o portal automaticamente o enviará para a tela de login (Figura 43).

|                                       |                                 | ×Atenção!            |
|---------------------------------------|---------------------------------|----------------------|
| Sua sessão com o<br>Saindo em 51s seg | portal está prestes a<br>undos. | a expirar!           |
|                                       | Desconectar                     | Continuar conectado! |
|                                       |                                 | Figura 43            |